## New Email Account Setup:

1. Start Outlook. In the Info tab select Add Account.

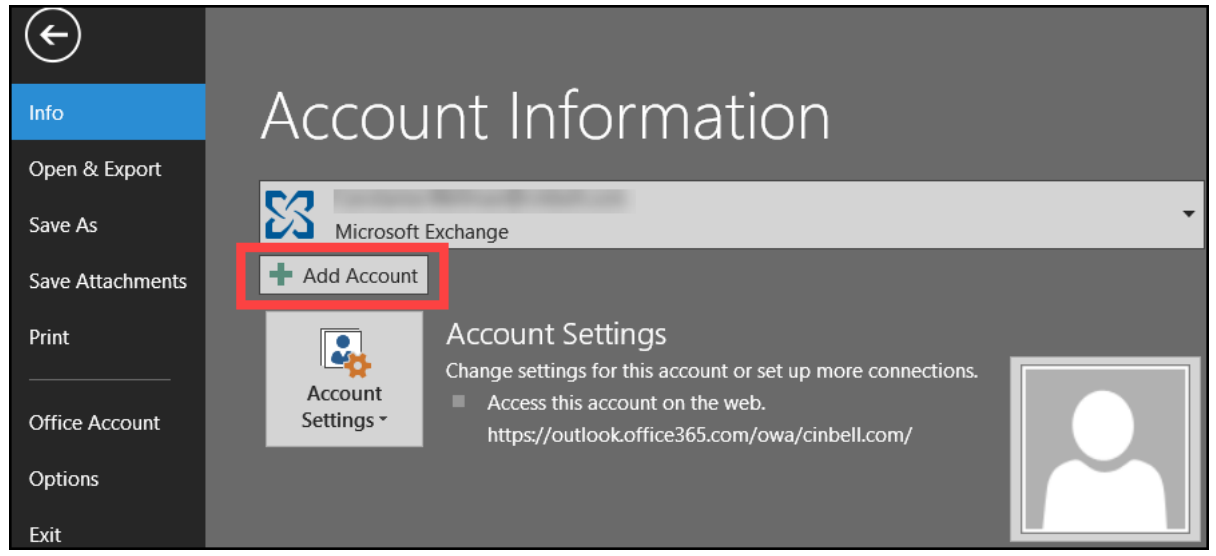

2. **Cincinnati Bell Email accounts require a manual setup in Outlook:** Select Manual setup or additional server types in the Auto Account Setup window then select Next.

| Add Account                              |                                                                 |               |
|------------------------------------------|-----------------------------------------------------------------|---------------|
| Auto Account Setup<br>Manual setup of an | account or connect to other server types.                       | ×             |
| ) E-mail Account                         |                                                                 |               |
| Your Name;                               | Example: Ellen Adams                                            |               |
| E-mail Address:                          | Example: ellen@contoso.com                                      |               |
| Password:<br>Retype Password:            |                                                                 |               |
|                                          | Type the password your Internet service provider has given you. |               |
| Manual setup or add                      | ditional server types                                           |               |
|                                          | < Back                                                          | Next > Cancel |

3. In the Choose Service window select POP or IMAP, then click Next.

| dd Account                                                                                                    |                  |         | ×      |
|----------------------------------------------------------------------------------------------------|------------------|---------|--------|
| Choose Service                                                                                                    |                  |         | ž      |
| Outlook.com or Exchange ActiveSync compatible service Connect to a service such as Outlook.com to access email, calendar O POP or IMAP | rs, contacts, an | d tasks |        |
| Connect to a POP or IMAP email account                                                                                                 |                  |         |        |
| Other<br>Connect to a server type that is listed below                                                                                 |                  |         |        |
|                                                                                                    |                  |         |        |
|                                                                                                    |                  |         |        |
|                                                                                                    |                  |         |        |
|                                                                                                    |                  |         |        |
|                                                                                                    |                  |         |        |
|                                                                                                    | < Back           | Next >  | Cancel |

4. Enter the user and server information for the account.

| POP and IMAP Account Settings<br>Enter the mail server settings for your account. |                                                                                  |
|-----------------------------------------------------------------------------------|----------------------------------------------------------------------------------|
| User Information                                                                  | Test Account Settings                                                            |
| /our Name:                                                                        | We recommend that you test your account to ensure the                            |
| Email Address:                                                                    | the entries are correct.                                                         |
| Server Information                                                                | Test Assessed Calific as                                                         |
| Account Type: POP3 🗸                                                              | lest Account Settings                                                            |
| ncoming mail server:                                                              | <ul> <li>Automatically test account settings when Next<br/>is clicked</li> </ul> |
| Outgoing mail server (SMTP):                                                      | Deliver new messages to:                                                         |
| Logon Information                                                                 | New Outlook Data File                                                            |
| User Name:                                                                        | O Existing Outlook Data File                                                     |
| Password:                                                                         | Browse                                                                           |
| Remember password                                                                 |                                                                                  |
| Require logon using Secure Password Authentication                                |                                                                                  |
| (SPA)                                                                             | More Settings                                                                    |
|                                                                                   |                                                                                  |
|                                                                                   | r Back Navt > Concel                                                             |

User Information: Email address provided by Cincinnati Bell

**Server Information:** Account Type is user preference. Use the table below to find the mail server for your email domain

| Incoming Server - POP3 | Incoming Server - IMAP | Outgoing Server - SMTP |
|------------------------|------------------------|------------------------|
| pop.zoomtown.com       | imap.zoomtown.com      | smtp.zoomtown.com      |
| pop.fuse.net           | imap.fuse.net          | smtp.fuse.net          |
| pop.fioptics.com       | imap.fioptics.com      | smtp.fioptics.com      |

5. Logon Information: Username is the Cincinnati Bell email address and password. For help with a forgotten password <u>click here</u>.

6. After entering the account information, click More Settings.

| Add Account                                               |                                | ×                                                                                |
|-----------------------------------------------------------|--------------------------------|----------------------------------------------------------------------------------|
| POP and IMAP Account Set<br>Enter the mail server setting | tings<br>igs for your account. |                                                                                  |
| User Information                                          |                                | Test Account Settings                                                            |
| Your Name:                                                |                                | We recommend that you test your account to ensure that                           |
| Email Address:                                            | s1127@fioptics.com             | the entries are correct.                                                         |
| Server Information                                        |                                | Test Assault California                                                          |
| Account Type:                                             | IMAP 🗸                         | lest Account Settings                                                            |
| Incoming mail server:                                     | imap.fioptics.com              | <ul> <li>Automatically test account settings when Next<br/>is clicked</li> </ul> |
| Outgoing mail server (SMTP):                              | smtp.fioptics.com              |                                                                                  |
| Logon Information                                         |                                |                                                                                  |
| User Name:                                                | 1127@fioptics.com              | Mail An Isaan addinas. All                                                       |
| Password:                                                 | ******                         | Mail to keep offline: All                                                        |
| Re                                                        | member password                | an an an an an an an an Art                                                      |
| Require logon using Secur<br>(SPA)                        | e Password Authentication      | More Settings                                                                    |
|                                                           |                                | < Back Next > Cancel                                                             |

7. In the Internet E-mail Settings window, click the Outgoing Server tab. Check the box for the outgoing server requires authentication and use the same settings as the incoming mail server

then click OK.

| Internet E-mail Settings X                          |  |  |
|-----------------------------------------------------|--|--|
| General Outgoing Server Advanced                    |  |  |
| ☑ My outgoing server (SMTP) requires authentication |  |  |
| Use same settings as my incoming mail server        |  |  |
| O Log on using                                      |  |  |
| User Name:                                          |  |  |
| Password:                                           |  |  |
| Remember password                                   |  |  |
| Require Secure Password Authentication (SPA)        |  |  |
|                                                     |  |  |
|                                                     |  |  |
|                                                     |  |  |
|                                                     |  |  |
|                                                     |  |  |
|                                                     |  |  |
|                                                     |  |  |
|                                                     |  |  |
|                                                     |  |  |
|                                                     |  |  |
|                                                     |  |  |
| OK Cancel                                           |  |  |

8. Once all fields have been updated, click Next to begin the configuration.

| Add Account  | <u> </u>                                                                                                    | ×      |
|--------------|----------------------------------------------------------------------------------------------------|--------|
| Searching f  | for your mail server settings                                                                                                    | ×      |
| Configuring  |                                                                                                    |        |
| Outlook is o | completing the setup for your account. This might take several minutes.<br>Establishing network connection<br>Searching for<br>Logging on to the mail server |        |
|              | < Back Next >                                                                                                    | Cancel |

9. Once the configuration is complete, click Finish!

| Add Account                                                 |        | ×                   |
|-------------------------------------------------------------|--------|---------------------|
|                                                             |        |                     |
|                                                             |        |                     |
| You're all set!                                             |        |                     |
| We have all the information we need to set up your account. |        |                     |
|                                                             |        |                     |
|                                                             |        |                     |
|                                                             |        |                     |
|                                                             |        |                     |
|                                                             |        |                     |
|                                                             |        |                     |
|                                                             |        |                     |
|                                                             |        |                     |
|                                                             |        | Add another account |
|                                                             |        | Add another account |
|                                                             |        |                     |
|                                                             | < Rack | Finich              |
|                                                             | < pack | rinish              |

10. For further help setting up IMAP/POP3 email with Microsoft Outlook Mail, <u>click here</u> for a video tutorial